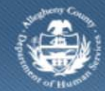

## Jail Collaborative– Provider HOPE Pod Outcomes Screen

If a Provider is providing HOPE Pod services to a Jail Client, they will be filling out the *HOPE Pod Outcomes and Measures* screen in the Jail Collaborative application.

## Accessing the HOPE Pod Outcomes and Measurements Screen

| , , , , , , , , , , , , , , , , , , , ,                                                                                                    |                                                                                                    |                                                                                                    |                            | 1949 (1940 - 1976) I       |                 |
|----------------------------------------------------------------------------------------------------|----------------------------------------------------------------------------------------------------|----------------------------------------------------------------------------------------------------|----------------------------|----------------------------|-----------------|
| Services List   Services   Provider Servi                                                                                                    | ce Log Cutcomes and Measures                                                                                                    |                                                                                                    |                            | Help Logout                | Jail Client     |
| Outcomes and Measu                                                                                                    | ires List                                                                                                    |                                                                                                    |                            |                            |                 |
| * Denotes Required Field                                                                                                    | ds ** Denotes Half-Mandatory F                                                                                                    | ields                                                                                                    |                            |                            |                 |
| Client's Name                                                                                                    |                                                                                                    | Staff Name                                                                                                    |                            |                            | Documentation D |
|                                                                                                    |                                                                                                    |                                                                                                    |                            |                            | ×.              |
| Service(s)                                                                                                    |                                                                                                    |                                                                                                    |                            |                            |                 |
| Services A                                                                                                    |                                                                                                    |                                                                                                    |                            |                            |                 |
| Annalistation                                                                                                    |                                                                                                    |                                                                                                    |                            |                            |                 |
| Goal                                                                                                    |                                                                                                    |                                                                                                    |                            |                            |                 |
| To provide faith-based                                                                                                    | f re-entry services to rebuild live                                                                                                    | s, restore relationship with go                                                                                                    | d, and reconcile com       | munity                     |                 |
| Outcomes and Meas                                                                                                    | ures                                                                                                    |                                                                                                    |                            |                            |                 |
| 1. Date Applied                                                                                                    |                                                                                                    |                                                                                                    |                            |                            |                 |
| <b>M</b>                                                                                                    |                                                                                                    |                                                                                                    |                            |                            |                 |
| 2. Date Oriented                                                                                                    |                                                                                                    |                                                                                                    |                            |                            |                 |
|                                                                                                    |                                                                                                    |                                                                                                    |                            |                            |                 |
| 3. Enrollment Date                                                                                                    |                                                                                                    |                                                                                                    |                            |                            |                 |
| 4 Deep Client Maure C                                                                                                    | bildere 7                                                                                                    |                                                                                                    |                            |                            |                 |
| Yes/No # of Chil                                                                                                    | dren                                                                                                    |                                                                                                    |                            |                            |                 |
| · · ·                                                                                                    |                                                                                                    |                                                                                                    |                            |                            |                 |
| S. Family Involved wit                                                                                                    | h Children, Youth and Families?                                                                                                    |                                                                                                    |                            |                            |                 |
| Yes/No                                                                                                    |                                                                                                    |                                                                                                    |                            |                            |                 |
|                                                                                                    |                                                                                                    |                                                                                                    |                            |                            |                 |
| 6. Is Inmate a Servan<br>Yee/No Start Dat                                                                                                    | t Leader?                                                                                                    |                                                                                                    |                            |                            |                 |
| Town the stars and                                                                                                    | e End Date Reason                                                                                                    | For Withdrawing from Servan                                                                                                    | t Leader Position          |                            |                 |
| · · · · · · · · · · · · · · · · · · ·                                                                                                    | e End Date Reason                                                                                                    | For Withdrawing from Servan                                                                                                    | t Leader Position          | هره                        | )               |
| 7. Pod Infractions:                                                                                                    | e End Date Reason                                                                                                    | For Withdrawing from Servan                                                                                                    | t Leader Position          | <b>م</b> ره                |                 |
| 7. Pod Infractions:                                                                                                    | e End Date Reason                                                                                                    | For Withdrawing from Servan                                                                                                    | t Leader Position          | م(ە                        | ,               |
| 7. Pod Infractions:                                                                                                    | End Date Reason     Type of Infraction                                                                                                    | For Withdrawing from Servan                                                                                                    | t Leader Position          | م(ە                        |                 |
| 7. Pod Infractions:                                                                                                    | e End Date Reason                                                                                                    | For Withdrawing from Servan                                                                                                    | t Leader Position          | ٩٥                         |                 |
| 7. Pod Infractions:<br>Date Type                                                                                                    | End Date Reason     Type of Infraction                                                                                                    | For Withdrawing from Servan                                                                                                    | t Leader Position          | م(::                       |                 |
| 7. Pod Infractions                                                                                                    | End Date Reason     Type of Infraction     of Infraction                                                                                                    | Comments                                                                                                    | t Leader Position          | مره                        |                 |
| Pod Infractions:     Date     Type     S. Institutional Miscon     Date                                                                                                    | End Date Reason     Type of Infraction      of Infraction      duct:     Type of Misconduct                                                                                                    | Comments Comments Comments                                                                                                    | t Leader Position          | 9(9)                       |                 |
| Pod Infractions:     Date     Date     S. Institutional Miscon     Date     Date                                                                                                    | End Date Reason     Type of Infraction      of Infraction  duct:      Type of Misconduct                                                                                                    | Comments Comments Comments Comments                                                                                                    | t Leader Position          | 9(0)                       |                 |
| 7. Pod Infractions: Date S. Institutional Miscon Date Date Date Date Date Date Date Date                                                                                                    | e End Date Reason U U U U Type of Infraction duct: Type of Hisconduct                                                                                                    | Comments Comments Comments Comments                                                                                                    | t Leader Position          | 9(0)                       |                 |
| 7. Pod Infractions:                                                                                                    | a End Date Reason b Control Control C | Comments Comments Comments Comments Uther Spec                                                                                                    | t Leader Position          | Comments                   |                 |
| 7. Pod Infractions:<br>Date<br>S. Institutional Miscon<br>Date<br>Uate<br>Uate<br>1996                                                                                                    | a End Date Reason a finite of Misconduct b of Misconduct                                                                                                    | Comments Comments Comments Uther siges Uther siges                                                                                                    | t Leader Position          | Comments                   |                 |
| 7. Pod Infractions:<br>Date Type B. Institutional Miscon Date S. Resident graduated S. Resident graduated                                                                                                    | a Lind Date Reason b Control Control  | Comments Comments Comments Comments Comments Comments Comments Comments Comments                                                                                                    | t Leader Position          | Comments                   |                 |
| Pod Infractions:     Date     Type     Date     Type     definitional Macon     Date     Date     S. Institutional Macon     Date     S. Resident graduated     Yas/No Date                                                                                                    |                                                                                                    | Comments Comments Comments Uther siges T                                                                                                    | t Leader Position          | Comments                   |                 |
| 7. Pod Infractions:                                                                                                    | a Lind Date Reason b Lind Date Reason b Lind Date  | Comments Comments Com | t Leader Position          | Comments                   |                 |
|                                                                                                    | a Lind Date Reason b Lind Date Reason b Lind Date  | Comments Comments Com | t Leader Position          | Comments                   |                 |
|                                                                                                    |                                                                                                    | Comments Comments Com | t Leader Position          | Comments                   |                 |
|                                                                                                    |                                                                                                    | Comments Comments Com | t Leader Position          | Comments                   |                 |
| 7. Pod Infractions:<br>Date<br>1. Pod Infractions:<br>Date<br>9. Resident graduated<br>Yea/No<br>0. Date<br>9. Resident graduated<br>Yea/No<br>10. Pre-Test Score<br>11. Resident Participal<br>Class Type                                                                                                    |                                                                                                    | Comments Comments Comments Comments Comments Comments Comments Start Date                                                                                                    | t Leader Position          | Comments                   |                 |
| 2. Pod Infractions:  2. Pod Infractions:  2. Pod Infractions:  2. Date  3. Institutional Miscon  2. Date  3. Resident graduated  4. Sore  1. Resident Participat  1. Resident Participat  1. Resident                                                                                                    |                                                                                                    | Ses After Graduation?                                                                                                    | t Leader Position          | Comments                   |                 |
|                                                                                                    |                                                                                                    | See After Graduation?                                                                                                    | t Leader Position          | Comments                   |                 |
|                                                                                                    |                                                                                                    | Sear Date                                                                                                    | t Leader Position          | Comments                   |                 |
| 2. Pod Infractions:  Date  Type  3. Institutional Miscon  Date  P  134  9. Resident graduated  Yea/No Date  10. Pre-Test Score  11. Resident Participel  Class Type  12. Class Type  13. Class Type  13. Class Type  14. Class Type  15. Class Type  15. Class Type 15. Class Type 15. Class Type 15. Class T                                                                                                    |                                                                                                    | Start Date                                                                                                    | t Leader Position          | Comments                   |                 |
| 2. Pod Infractions:  Date  Type  B. Institutional Miscon  Date  IVP  S. Resident graduated Yes/No Date  10. Pre-Test Score  11. Resident Participal  10. Pre-Test Score  12. Resident Facilitate  Class Type  12. Resident Facilitate  Class Type                                                                                                    |                                                                                                    | Start Date                                                                                                    | t Leader Position          |                            |                 |
| 7. Pod Infractions:<br>Date<br>7. Pod Infractions:<br>Date<br>8. Institutional Miscon<br>Date<br>9. Resident Just<br>9. Resident Participal<br>10. Pre-Test Score<br>11. Resident Participal<br>12. Resident Participal<br>12. Resident Participal<br>13. Resident Participal<br>14. Resident Participal<br>14. Resident Participal<br>15. Resident Participal<br>16. Resident Participal<br>11. Resident Participal<br>12. Resident Participal<br>13. Resident Participal<br>14. Resident Participal<br>14. Resident Participal<br>15. Resident Participal<br>14. Resident Participal<br>15. Resident Participal<br>15. Resident Participal<br>15. Resident Participal<br>16. Resident Participal<br>16. Resident Participal<br>17. Resident Participal<br>18. Resident Participal<br>19. Resident Participal<br>19. Resident Participal |                                                                                                    | Ses After Graduation?                                                                                                    | End Date End Date End Date | Comments Comments Comments |                 |
|                                                                                                    |                                                                                                    | Start Date                                                                                                    | t Leader Position          | Comments                   |                 |
|                                                                                                    |                                                                                                    | Comments Comments Com | t Leader Position          | Comments<br>Comments       |                 |

- 1. Bring the Jail Client and Service Episode into focus.
  - a. Navigate to the Outcomes and Measures List screen.
    - i. Jail Collab. > Services > Outcomes and Measures
      - TIP: See user guide for more detailed instructions.
  - b. Click [Show].
    - *TIP: On first entry, the grid will be empty. Click* **[Show]***. For subsequent outcome updates, highlight the entry and click* **[Show]***.*
- 2. Complete the General Information section.
  - a. The *Client's Name* and *Staff Name* will automatically populate with the Jail Client in focus and user completing the form, respectively.
  - b. Click *Documentation Date* and select the date you are filling out this form.
    - TIP: If this form is being updated, change the Documentation Date field to reflect the current date. This field shows the last time the form was updated.

## Outcomes and Measures section

*TIP: Only answer the questions relevant at the time of entry. For example, do not enter Pod Infractions if none exist. You can enter this information at a future time if/when an infraction exists.* 

- Question 1: Date Applied.
   a. Select the *Date*.
- 2. Question 2: Date Oriented.
  - a. Select the Date.
- 3. Question 3: Enrollment Date.
  - a. Select the Date.
- Question 4: Does Client Have Children?
   a. Select *Yes* or *No*.
  - b. If *Yes*, enter the *# of Children*.
- 5. Question 5: Family Involved with Children, Youth, and Families? a. Select *Yes* or *No.*
- 6. Question 6: Is Inmate a Servant Leader?
  - a. Select Yes or No.
  - b. If *Yes*, select the relevant *Start Date*.
  - c. If *End Date* is entered, complete reason in *Reason For Withdrawing From Servant Leader Position* field.
- 7. Question 7: Pod Infractions.
  - a. Select Date.
  - b. Select Type of Infraction.
  - c. Enter note in *Comments* field, as appropriate.
  - d. Click the **[Save]** button to the right of the grid to populate the grid.
    - TIP: To add a pod infraction, click the [New] button to the right of the grid
- 8. Question 8: Institutional Misconduct.
  - a. Select Date.
  - b. Select *Type of Misconduct*. If *Other* is selected the *Other Specify* field becomes enabled.
  - c. Enter note in *Comments* field, as appropriate.
  - d. Click the [Save] button to the right of the grid to populate the grid.
    - TIP: To add an institutional misconduct, click the **[New]** button to the right of the grid.

- 9. Question 9: Resident Graduated from HOPE Program?
  - a. Select Yes or No.
  - b. If Yes, select Date.
- 10. Question 10: Test Scores.
  - a. Enter the Pre-Test Score.
  - b. Enter the Post-Test Score.
- 11. Question 11: Resident Participated In Additional Pre-Release Classes After Graduation?
  - a. Enter the Class Type.
  - b. Select Start Date and End Date.
  - c. Click the **[Save]** button to the right of the grid to populate the grid.
    - TIP: To add a pre-release class, click the **[New]** button to the right of the grid.
- 12. Question 12: Resident Facilitated Class.
  - a. Enter the Class Name.
  - b. Select Start Date and End Date.
- 13. Click [Save] at the bottom of the screen.
  - *TIP: To return to the Outcomes and Measure list, select Outcomes and Measures on the breadcrumb trail.*

For more information...

For assistance, please contact the Allegheny County Service Desk at <u>servicedesk@alleghenycounty.us</u> or 412-350-4357 (Option 2 for DHS). To access the Self Service Tool go to <u>http://servicedesk.alleghenycounty.us</u>.

This Job Aid and additional user materials are located on the DHS Amazon site at http://dhswbt.s3.amazonaws.com/KIDSJobAids/index.html.